**Step 1.** Log into your Ocean Connect account and click on Student Planning or Student Finance.

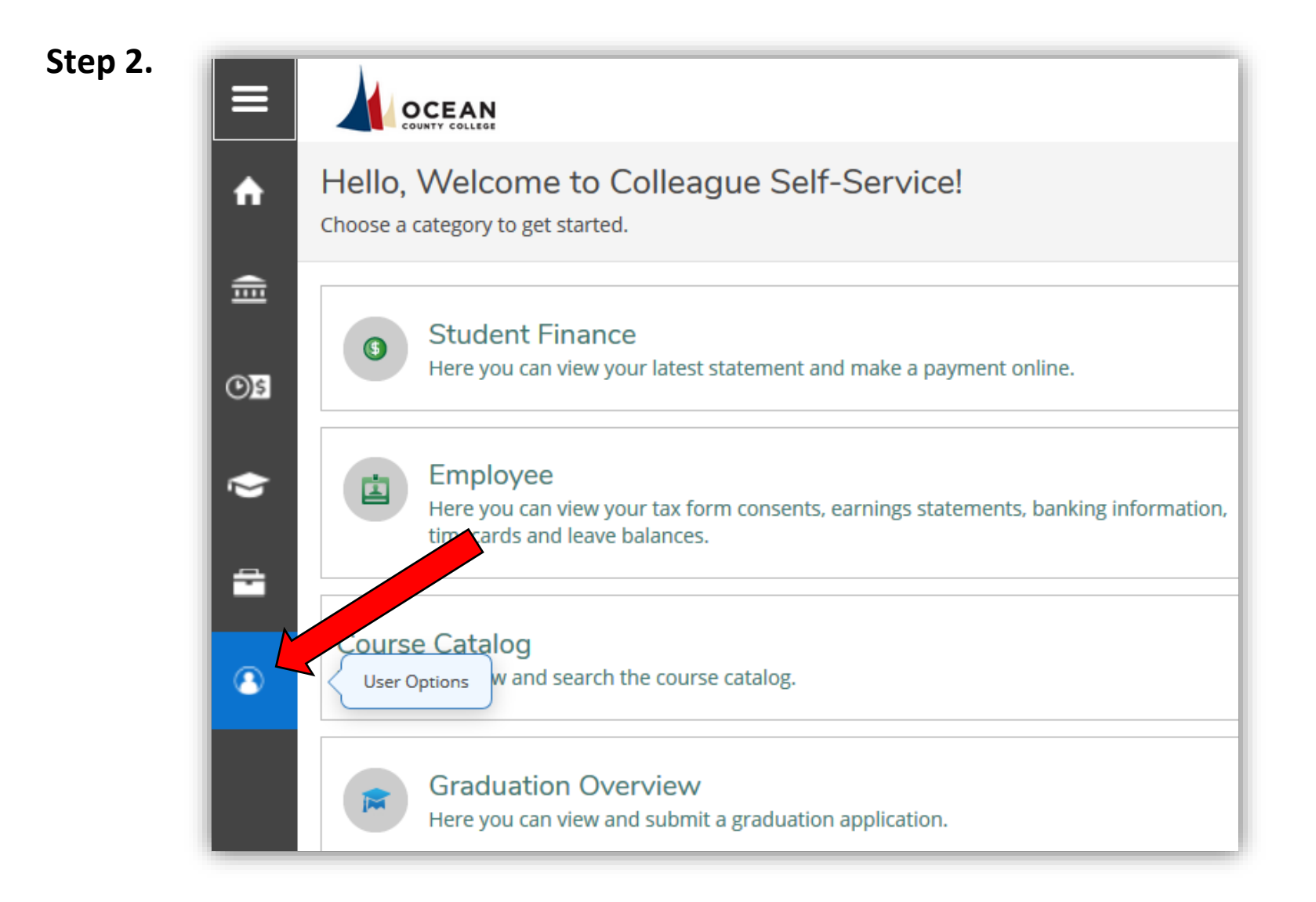

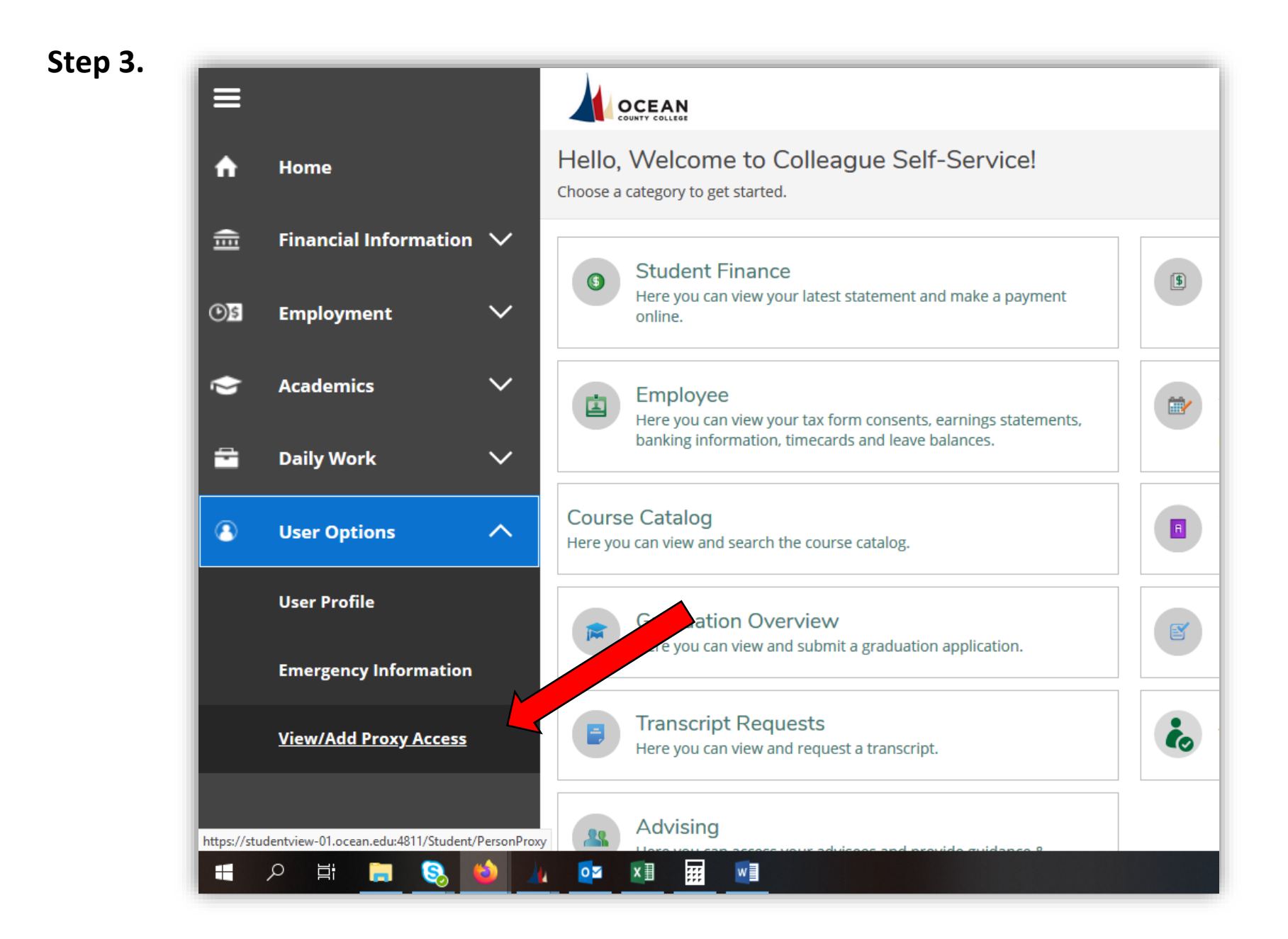

## Step 4.

| ≡        |                                                         |                                                                  | 🛆 drobleski       |
|----------|---------------------------------------------------------|------------------------------------------------------------------|-------------------|
|          | User Options · View/Add Proxy Access                    |                                                                  |                   |
|          | View/Add Proxy Access                                   |                                                                  |                   |
| <u>.</u> | (i) View / Add text - test                              |                                                                  |                   |
|          | Active Proxies                                          |                                                                  |                   |
|          | (i) You do not have any designated proxies. Add one now | to allow another self-service user to view or edit your account. |                   |
|          | Add a Proxy                                             | _                                                                |                   |
| 3        | Add Proxy text - test                                   |                                                                  |                   |
|          | Select a Proxy                                          |                                                                  |                   |
|          | Add Another User                                        |                                                                  |                   |
|          | Please Select                                           | First Name *                                                     | Middle Name       |
|          | Add Another User                                        | First Name                                                       | Middle Name       |
|          | Last Name *                                             | Suffix                                                           | Former First Name |
|          | Last Name                                               | Please Select                                                    | Former First Name |

**Step 5.** Enter the Information for the individual that you would like to have self service access.

|              | Add Another User 🗸      |                  |                            |
|--------------|-------------------------|------------------|----------------------------|
| <b>↑</b>     | Prefix                  | First Name *     | Add a Proxy<br>Middle Name |
|              | Mrs. ~                  | Jane             | Middle Name                |
|              | Last Name *             | Suffix           | Former First Name          |
| <b>()</b> \$ | Doe                     | Please Select ~  | Former First Name          |
|              | Former Middle Name      | Former Last Name | Email Address *            |
| 'S           | Former Middle Name      | Former Last Name |                            |
| -            | Confirm Email Address * | Email Type       | Phone *                    |
|              |                         | Please Select ~  |                            |
| •            | Phone Extension         | Phone Type       | Birth Date *               |
|              | Phone Extension         | Please Select    | 12/23/1948                 |
|              | Gender                  | SSN              | Confirm SSN                |
|              | Please Select ~         | SSN              | SSN                        |
|              | Relationship *          |                  |                            |
|              | Guardian                |                  |                            |

| Guardian            |                                |
|---------------------|--------------------------------|
| Access *            |                                |
| Allow Select Access |                                |
| Student Finance (i) | 🔽 Financial Aid 🚺              |
| 5 Account Activity  | ✓ Offer Letter                 |
| Account Summary     | Financial Aid Home             |
| Make a Payment      | Correspondence Option          |
|                     | Request a New Loan             |
|                     | My Awards                      |
|                     | FA Outside Awards              |
|                     | FA Required Documents          |
|                     | Satisfactory Academic Progress |
|                     | College Financing Plan         |
| General             | Academics (i)                  |
| Notifications       | ✓ Grades                       |
|                     |                                |

**Step 6.** Choose what type of information you would like them to be able to view: Complete access or Select Access

| Guardian              |                                |
|-----------------------|--------------------------------|
| Access *              |                                |
| Allow Complete Access |                                |
| Allow Select Access   |                                |
| Student Finance (i)   | 🗌 Financial Aid 🚺              |
| Account Activity      | Offer Letter                   |
| Account Summary       | Financial Aid Home             |
| Make a Payment        | Correspondence Option          |
|                       | Request a New Loan             |
|                       | ✓ My Awards                    |
|                       | FA Outside Awards              |
| Add a Proxy           | ✓ FA Required Documents        |
|                       | Satisfactory Academic Progress |
|                       | College Financing Plan         |
| General 🚺             | Academics (i)                  |
| Notifications         | Grades                         |
|                       |                                |

**Step 7.** Acknowledge the Disclosure Agreement then click Submit

|   | Notifications                                                          | Grades              |
|---|------------------------------------------------------------------------|---------------------|
|   | Disclosure Agreement                                                   |                     |
|   | Disclosure text - test                                                 |                     |
|   | ✓ I authorize the institution to disclose my information to this party |                     |
|   | Cancel Submit                                                          |                     |
| _ |                                                                        |                     |
|   | © 2000-2020 Ellucian Company L.P. and it                               | s affiliates. All r |

**Step 8.** Enter your password to verify your identity

|              | Password Verification<br>Please reenter your password to continue: | FA Required Documents Satisfactory Academic Progress |
|--------------|--------------------------------------------------------------------|------------------------------------------------------|
| s<br>reement | Cancel                                                             | Submit                                               |

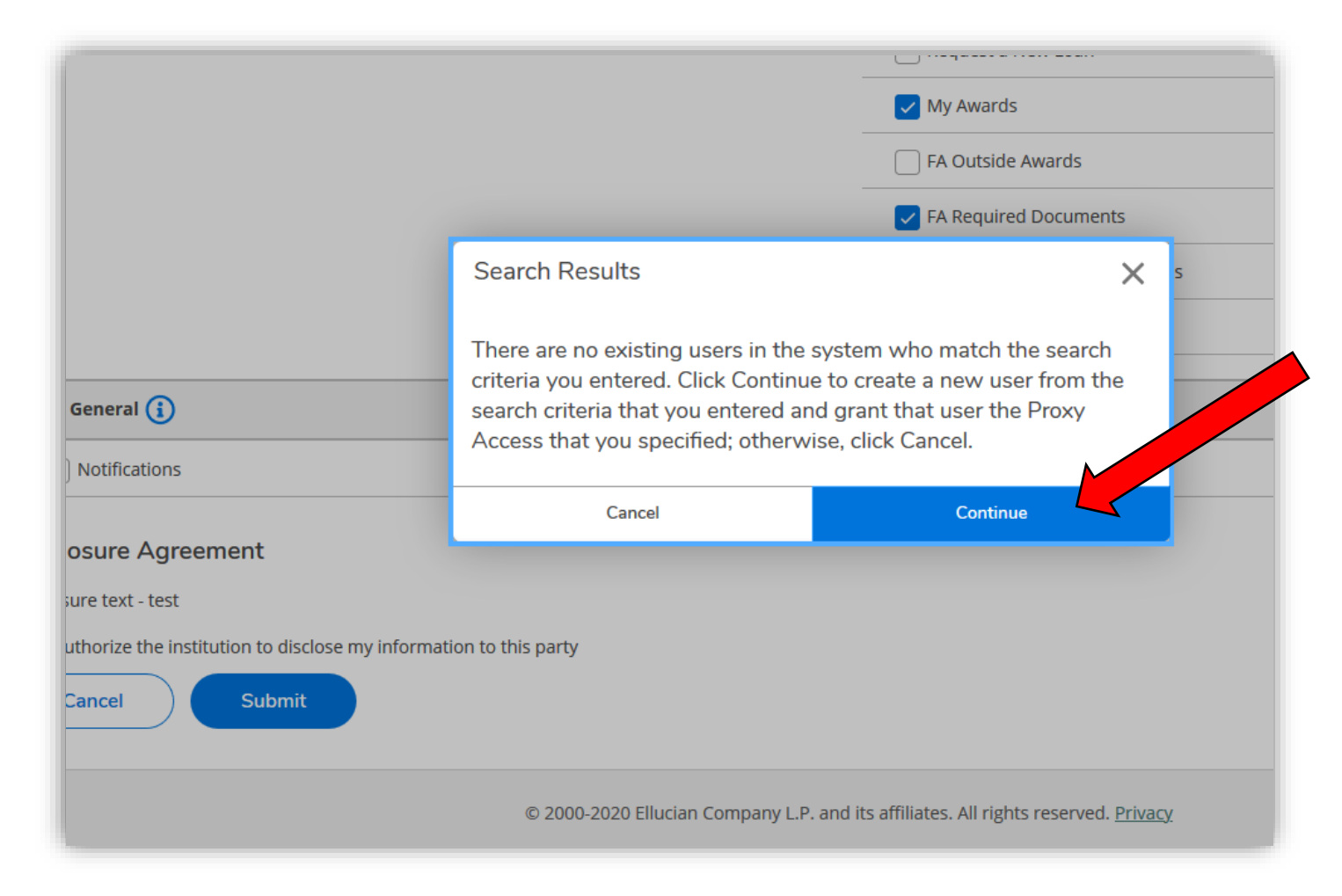

Step 9. Click Continue to submit the information and confirm the proxy

Step 10. Now the Proxy should appear under 'Active Proxies'. You can edit the proxy at any time by clicking on the pencil icon

| View/Add Proxy Acc         | Cess                           |              |                |   |
|----------------------------|--------------------------------|--------------|----------------|---|
| (i) View / Add text - test |                                |              |                |   |
| Active Proxies             |                                |              |                |   |
| Name                       | Proxy Access                   | Relationship | Effective Date | _ |
| Mrs. Jane Doe              | Student Finance, Financial Aid | Guardian     | 2/4/2020       | Ø |
| Add a Proxy                |                                |              |                |   |
| (i) Add Proxy text - test  |                                |              |                |   |
| Select a Proxy             |                                |              |                |   |
| Please Select              | ~                              |              |                |   |